# CVE-2021-44228

#### Açıklama

Bu Güvenlik Uyarısı, Apache Log4j'deki bir uzaktan kod yürütme güvenlik açığı olan CVE-2021-44228'i ele alır. Saldırganlar kimlik doğrulama olmadan uzaktan kullanılabilir, yani bir kullanıcı adı ve parola gerekmeden bir ağ üzerinden bu zafiyet sömürülebilir.

### Önem Derecesi

Kritik

### Imperva WAF için alınacak önlem

1. Custom Dictionary oluşturulması

→ Setup>Signitures sekmeleri takip edilir

➔ Sol panelde en altta bulunan my dictionaries sekmesine sağ tık yapılarak "create manuel dictionary" seçilir.

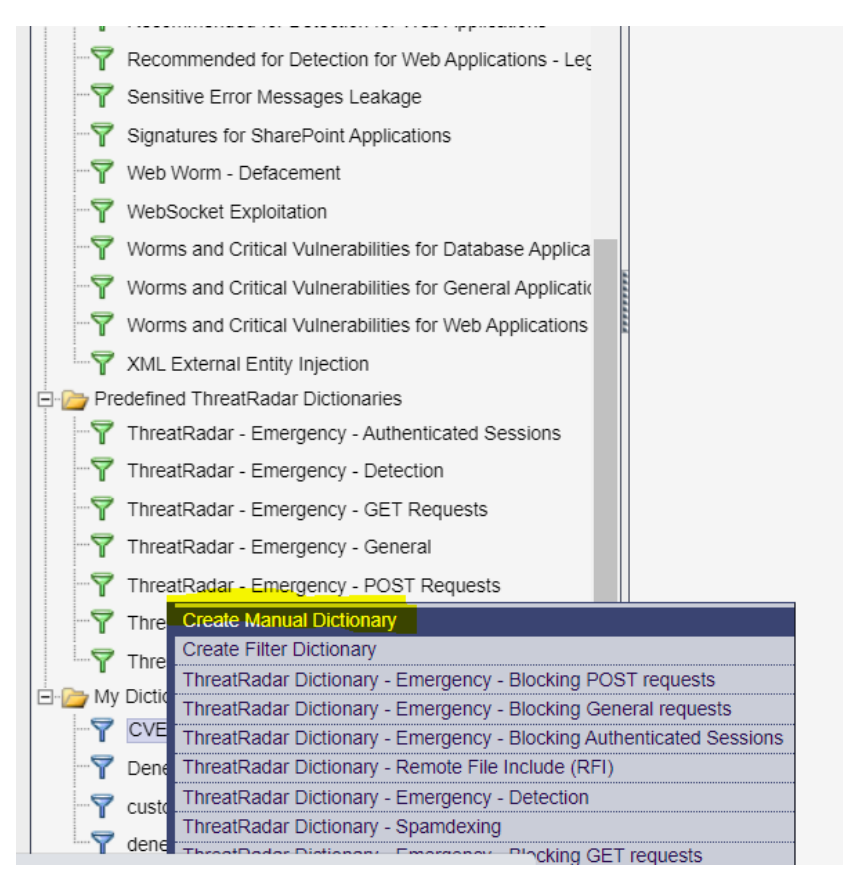

HİZMETE ÖZEL / Sadece İç Kullanım

#### BARİKAT İÇ KULLANIM

→ Açılan panelde ilgili zafiyetin ismi girilir ve type olarak web seçilir.

| E2021-4422 | 8 Apache Log4j                | Vulnerability                                       |                                                                        |                                                                                           |                                                                                                    |                                                                                                    |                                                                                                    |
|------------|-------------------------------|-----------------------------------------------------|------------------------------------------------------------------------|-------------------------------------------------------------------------------------------|----------------------------------------------------------------------------------------------------|----------------------------------------------------------------------------------------------------|----------------------------------------------------------------------------------------------------|
|            |                               |                                                     |                                                                        |                                                                                           |                                                                                                    |                                                                                                    |                                                                                                    |
|            |                               |                                                     |                                                                        |                                                                                           |                                                                                                    |                                                                                                    |                                                                                                    |
| Oracle     | MS SQI                        | Sybase                                              | DB2                                                                    | IMS                                                                                       | SAP HANA                                                                                                    | Informix                                                                                                    |                                                                                                    |
| Teradata   | Sybase IO                     | MySOL                                               | Netezza                                                                | Progress                                                                                  |                                                                                                    | Greenplum                                                                                                    |                                                                                                    |
| MariaDB    | Hive                          | HBase                                               |                                                                        |                                                                                           | Cassandra                                                                                                    | Greenplan                                                                                                    |                                                                                                    |
|            | Oracle<br>Teradata<br>MariaDB | Oracle MS SQL<br>Teradata Sybase IQ<br>MariaDB Hive | Oracle MS SQL Sybase<br>Teradata Sybase IQ MySQL<br>MariaDB Hive HBase | Oracle MS SQL Sybase DB2<br>Teradata Sybase IQ MySQL Netezza<br>MariaDB Hive HBase Impala | Oracle MS SQL Sybase DB2 IMS<br>Teradata Sybase IQ MySQL Netezza Progress<br>MariaDB Hive HBase Impala MongoDB | Oracle MS SQL Sybase DB2 IMS SAP HANA<br>Teradata Sybase IQ MySQL Netezza Progress PostgreSQL<br>MariaDB Hive HBase Impala MongoDB Cassandra | Oracle MS SQL Sybase DB2 IMS SAP HANA Informix<br>Teradata Sybase IQ MySQL Netezza Progress PostgreSQL Greenplum<br>MariaDB Hive HBase Impala MongoDB Cassandra |

- → Create seçeneğine basıldıktan sonra dictionary oluşturulur.
- → Sonraki aşamada oluşturmuş olduğumuz dictionary içerisine zafiyet payloadlarında kullanılan "jndi:dns", "jndi:ldap", "jndi:rmi" ve CVE-2021-44228-regexp ismiyle 4 adet imza oluşturulur.
  - Burada imza oluştururken "jndi:ldap" için signature part="jndi:ldap" şeklinde "jndi:dns" için part="jndi:dns" jndi:rmi için part="jndi:dns" şeklinde imza tanımı yazılmalıdır
  - CVE-2021-44228-regexp imzası için ise part="\x24\x7b",rgxp="\x24\x7b.{0,30}j.{0,30}n.{0,30} }d.{0,30}i.{0,30}\x3a.{1,150}" şeklinde regex yazılmalıdır
  - Protocols olarak http ve https seçilmelidir.
  - Search signiture in kısmında ise Parameters, Request body, URL, Headers, Non-Normalized URL şeçili olmalıdır.

| Signature Name:                                                       | CVE-2021-44228-regexp                                                                                                    |
|-----------------------------------------------------------------------|----------------------------------------------------------------------------------------------------|
| Signature:                                                            | part="\x24\x7b".rgxp="\x24\x7b.{0,30}j.{0,30}g.{0,30}g.{0,30}i.{0,30}\x3a.{1,150}"                                                                                                    |
|                                                                       | Predefined Selected:                                                                                                    |
| Protocols:                                                            | https                                                                                                    |
|                                                                       | Predefined Selected:                                                                                                    |
| Search Signature In                                                   | n:<br>Urls And Parameters                                                                                                    |
|                                                                       | Create Cancel                                                                                                    |
|                                                                       |                                                                                                    |
| Signature                                                             | ×                                                                                                    |
| I Signature                                                           | Indikton                                                                                                    |
| Signature<br>ature Name:                                              | jndi:ldap                                                                                                    |
| I Signature<br>lature Name:<br>lature:                                | jndi:Idap<br>part="jndiJdap"                                                                                                    |
| I Signature<br>lature Name:<br>lature:                                | jndi:ldap<br>part="indi:ldap"<br>Predefined Selected:                                                                                                    |
| I Signature<br>hature Name:<br>hature:<br>ocols:                      | jndi:ldap<br>part="jndi:ldap"<br>Predefined Selected:<br>Thtp https                                                                                                    |
| I Signature<br>nature Name:<br>nature:<br>ocols:                      | jndi:ldap   pat="indi:ldap"   Predefined   Image: Selected:     Image: Predefined     Predefined     Selected:     Image: Predefined     Selected:                                     |
| I Signature<br>lature Name:<br>lature:<br>ocols:<br>rch Signature In: | jndi:ldap   patt="indi:ldap"   Predefined   Predefined   Selected:   http   http   http   http   tips   Predefined   Selected:   Predefined   Selected:   Headers   Vis And Parameters |

→ Create butonu ile imza oluşturulur.

→ Son görüntü aşağıdaki gibi olmalıdır.

| CVE-2021-44228 Log4J Vulnerability - | Manual, Web                                                                     | +                            | * | CVE-2021-44228-r        | egexp                                                         |
|--------------------------------------|---------------------------------------------------------------------------------|------------------------------|---|-------------------------|---------------------------------------------------------------|
| Description:                         |                                                                                 |                              |   | Signature Name          | CVE-2021-44228-regexp                                         |
| <b></b> Q (                          | X I  < Page 1 of 1 ▶ ▶                                                          |                              |   | Signature Pattern       | part="\x24\x7b",rgxp="\x24\<br>{0,30}n.{0,30}d.{0,30}i.{0,30} |
| Name                                 | Pattern                                                                         | <ul> <li>Protocol</li> </ul> | - |                         | Predefined                                                    |
| CVE-2021-44228-regexp                | part="\x24\x7b",rgxp="\x24\x7b.{0,30}i.{0,30}n.{0,30}d.{0,30}i.{0,30}i.{1,150}" | http,https                   |   |                         |                                                               |
| jndi:dns                             | part="jndi:dns"                                                                 | http,https                   |   | Protocols:              |                                                               |
| jndi:ldap                            | part="jndi:ldap"                                                                | http,https                   |   |                         |                                                               |
| jndi:rmi                             | part="jndi:rmi"                                                                 | http,https                   |   |                         |                                                               |
|                                      |                                                                                 |                              |   | Search Signature<br>In: | Predefined<br>Response Cor<br>Urls And Parai                  |

- 2. Custom Web Service politikası oluşturulması
- → Policies>Security sekmeleri takip edilir
- → + butonuna basılarak, seçenekler içinden web service seçilir.

|                                  | ERY & CLASSIFICATION SETUP   | RISK MANAGEMEN | NT POLICIES A     |
|----------------------------------|------------------------------|----------------|-------------------|
| Security Audit Data Enrichment S | ystem Events Action Sets     |                |                   |
| Basic Filter Saved Filters       | Policies                     |                | 🛨 💢 Policy nam    |
| By ADC Keywords                  | Policy                       | 🚖 Туре         | Web Service       |
| Ву Туре                          | HTTP/1 x Protocol Validation |                | Web Application   |
| By Level                         |                              |                | DB Service        |
| E By Server Group                | Denemecusion sigpolicy       | ni iF/i.       | DB Application    |
| By Service                       | DenemeCustom sigpolicy2      | HTTP/1.        | Network           |
| By Application                   | HTTP/1.x Protocol Policy     | HTTP/1.        | Snippet Injection |
| Default Policies                 | Soliniection Plicy           | HTTD/1         | HDES Service      |
| 🔁 🕀 Policy Origin                | Squiljeedon Filey            | 111 11 / 1.    | 7/OS DB Service   |
| DB Protocol Validation           |                              |                | 2/03 DD Service C |
|                                  | SOL Protocol Policy          | DB Proto       | 🖂 🗄 🖶 Sigr        |
|                                  | O QE FIOLOCOT FOILCY         | DD FIOR        | Available         |
|                                  | test                         | DB Proto       | col               |

➔ Açılan sekmede ilgili zafiyetin ismi yazılır ve type olarak http protocol signitures seçilir.

|      | Create New Policy ×                            |
|------|------------------------------------------------|
| ol S | Name CVE-2021-44228 Apache Log4j Vulnerability |
| ol S | From Scratch                                   |
| ol S | Type: HTTP Protocol Signatures 🗸               |
| 01.5 | OUse existing                                  |
|      | Access to Restricted Configuration Files       |
| ol   |                                                |
|      | Create Cancel                                  |
| on   | Signatures 1                                   |

Policy Rules sekmesinde + butonuna basarak 1. Aşamada oluşturmuş olduğumuz dictionary seçilir. Son durum ekran görüntüsünün aynısı olmalıdır. Yani Severity no alert ve action none olmalıdır.

|   | Policy name: CVE-2021-44228 Apache Log4j Vulnerability |            |        | Save             |
|---|--------------------------------------------------------|------------|--------|------------------|
| ſ | Policy Rules Apply To Advanced Activity Log            |            |        |                  |
| ſ | Dictionary Name                                        | Severity   | Action | Followed Action  |
|   |                                                        | Seventy    | Action | 1 ollowed Action |
|   | CVE-2021-44228 Apache Log4j Vulnerability              | No Alert 🗸 | None 🗸 | ×                |
|   |                                                        |            |        |                  |
|   |                                                        |            |        |                  |
|   |                                                        |            |        |                  |
|   |                                                        |            |        |                  |

Değişiklikleri kayıt ettikten sonra, apply to sekmesinden ilgili servislere politika atanır.

| Policy name: CVE-2021-44228 Apache Log4 | 4j Vulnerability |
|-----------------------------------------|------------------|
| Policy Rules Apply To Advanced          | Activity Log     |
| É 🕞 🕞 All                               |                  |
| 🕀 🚠 🗹 Apache                            |                  |
| Default Site                            |                  |
| 🗈 📩 🗹 SuperVeda                         |                  |
| 🖻 🚠 🔲 misc2012                          |                  |
|                                         |                  |
|                                         |                  |
|                                         |                  |
|                                         |                  |

3. Web Servis custom politikası oluşturulması

→ Policies> Security sekmeleri takip edilir.

→ + butonuna basılarak, seçenekler içinden Web Service seçilir

| SECURESPHERE DISCO                 | VERY & CLASSIFICATION SETUP RISK MANAGEMEN              | NT POLICIES       | AUDIT          |
|------------------------------------|---------------------------------------------------------|-------------------|----------------|
| Security Audit Data Enrichment     | System Events Action Sets                               |                   |                |
| Basic Filter Saved Filters         | Policies                                                | 🕂 🗯 Policy na     | me: CVE-2      |
| By ADC Keywords                    | 14 4 Page 3 of 6 > >1                                   | Web Service       | riteria        |
| By Type                            | Policy                                                  | Web Application   |                |
| By Server Group                    |                                                         | DB Service        |                |
|                                    | CVE-2018-20062: ThinkPHP 5 x Remote Code Execut         | Network           | Action:        |
| By Application                     | CVE-2018-20062: ThinkPHP Permote Code Execution         | Snippet Injection | e:             |
| Default Policies     Policy Origin | CVE-2018-20202: Anache Eineract Cleartext LIPL Cred     | HDFS Service      | Criteria       |
|                                    | CVE-2018-8823: PrestaShon Responsive Mera Menu          | z/OS DB Service   | le Match       |
| <u><u><u></u></u></u>              | CVE 2010-0023. Prestability Responsive wega went        | note 🗄 🛧 Ad       | -<br>count Tak |
|                                    | CVE 2019-10352 Git Client Plugin for Jenkins git Is-ten |                   | oplication I   |

→ İlgili zafiyetin ismi oraya yazılır ve type olarak web service custom seçilir.

| Create New Policy     | ession                 |   |
|-----------------------|------------------------|---|
| Name CVE-2021-44228   | B custom               |   |
| From Scratch<br>Type: | Web Application Custom | ~ |
| OUse existing         |                        |   |
| Anti Scrapin          | g Policy               | ~ |
|                       | Create Cance           |   |
| 🗄 🛧 HTTP Request (    | Content-Type (Header)  |   |
|                       | Cookie Name            |   |

→ Açılan panelde match criteria olarak signatures seçilir. Ve operations kısmında user defined signitures seçilir, daha sonrasında önceden oluşturmuş olduğumuz imzaları sol sekmeden, sağ(selected) sekmeye alınır. Oluşturmuş olduğumuz politikanın action'I block, severitysi high olmalıdır.

| Match Criteria Apply To Advanced                                                           |                                                                                                 |
|--------------------------------------------------------------------------------------------|-------------------------------------------------------------------------------------------------|
| Policy Configuration: Signatures is at least one of [jndi:dns, jndi:r                      | m] Full Description                                                                             |
| Action:     Block       Followed Action:     gradar       Alert Name:     Custom Violation | Severity: High   Enabled:   One Alert Per Session:  Interpret Alert Per Session:  High     High |
|                                                                                            |                                                                                                 |
| Operation: At least one                                                                    | v                                                                                               |
| User Defined Signatures                                                                    | Selected:<br>CVE-2021-44228-regexp<br>jndi:ldap<br>jndi:rmi                                     |
| Available Match Criteria                                                                   |                                                                                                 |
| 由 ★ Account Takeover Protection Results                                                    |                                                                                                 |
| 🗄 🛧 Application User                                                                       |                                                                                                 |
| Authenticated Session                                                                      |                                                                                                 |
|                                                                                            |                                                                                                 |
|                                                                                            |                                                                                                 |
| Client Type [ThreatPader Bet Protection]                                                   |                                                                                                 |

→ Apply to kısmında ilgili servisler seçilir.

| Policy name: CVE-2021-44228 custom |          |              |  |  |  |
|------------------------------------|----------|--------------|--|--|--|
| Match Criteria Apply To            | Advanced | Activity Log |  |  |  |
| ė- 📂 🖃 All                         |          |              |  |  |  |
| 🕒 📸 🗹 Apache                       |          |              |  |  |  |
| 🔤 🔂 🖂 Default Site                 |          |              |  |  |  |
| 🗈 🚠 🗹 SuperVeda                    |          |              |  |  |  |
| 🗄 🚠 📃 misc2012                     |          |              |  |  |  |
|                                    |          |              |  |  |  |
|                                    |          |              |  |  |  |
|                                    |          |              |  |  |  |
|                                    |          |              |  |  |  |
|                                    |          |              |  |  |  |
|                                    |          |              |  |  |  |
|                                    |          |              |  |  |  |

4. Monitor

Bu zafiyeti sömürmeye yönelik bir atak gelirse Monitor>Alerts kısmından CVE-2021-44228 politikasının tetiklendiğini görebilirsiniz.

| SECURESPHERE DISCOVERY & CLASSIFICATION           | N SETUP RISK MANAGEMENT POLICIES AUDIT REPORTS MONITOR THREATRADAR                        |                    |                          |
|---------------------------------------------------|-------------------------------------------------------------------------------------------|--------------------|--------------------------|
| Dashboard Alerts Violations System Events Blocked | Sources Monitor System                                                                    |                    |                          |
| Quick Filter Alerts (filtered)                    | × (*                                                                                      | Alert 28024: CVE   | -2021-44228 custom       |
|                                                   | ▶I                                                                                        | Antional           | madiata Black            |
| ? Tips No O- II- U                                | odated - #- Alert Description                                                             | Policy:            | VE-2021-44228 custom     |
| Basic Filter Saved Filters                        | G <sub>w</sub>                                                                            | Edit Policy        | Knowledge Base           |
| E Last 2 Hours (2)                                | 150-40 4 OVE 0004 44000 evolution                                                         |                    | , and a go the o         |
| By Immediate Action                               | 1.32.42 4 <u>CVE-2021-44226 CUSION</u>                                                    | Aggregated fro     | m 19:34:15 (0 hour(s), 1 |
| By Alert Type                                     | 2 Multiple WEB-IIS cmd.exe access(+) from #+Ex+NHgUInm i D9tN i OuGyJM6pi9nWuPGGZ7XYUH0XA |                    |                          |
| By Alert Flag                                     |                                                                                           | 1 4                |                          |
| By Alert Number                                   |                                                                                           |                    |                          |
| By Server Group                                   |                                                                                           | 0                  |                          |
| By Service                                        |                                                                                           |                    |                          |
| By Application                                    |                                                                                           |                    |                          |
| By User Name                                      |                                                                                           |                    |                          |
| By Source IP                                      |                                                                                           | Alert aggregated   | by:                      |
| By Protocol                                       |                                                                                           | Distinct value for | Value                    |
| By URL                                            |                                                                                           | Immediate Action   | CVE-2021-44220<br>Block  |
| By Session ID                                     |                                                                                           | Server Group       | Apache Web SG            |
| By Event ID                                       |                                                                                           | Source IP          | 192.168.95.25            |
| By Remedy Incident ID                             |                                                                                           |                    |                          |
| By Gateway                                        |                                                                                           |                    |                          |
| By Source GeoLocation                             |                                                                                           |                    |                          |
| Generated by ThreatRadar                          |                                                                                           | Violations:        |                          |
| By File Parent Path                               |                                                                                           | Session            | User URL                 |
| By Object Name                                    |                                                                                           |                    | /twiki/twikidocu         |
| By File Extension                                 |                                                                                           | I                  | /twiki/twikidocu         |
|                                                   |                                                                                           | III IN/A           | /twiki/twikidocu         |
|                                                   |                                                                                           | III IN/A           | / WIN/ WINIUUCU          |
|                                                   |                                                                                           |                    |                          |
|                                                   |                                                                                           |                    |                          |
|                                                   |                                                                                           |                    |                          |

## Referans Bağlantıları

https://nvd.nist.gov/vuln/detail/CVE-2021-44228

https://www.tenable.com/blog/cve-2021-44228-proof-of-concept-for-critical-apache-log4j-remotecode-execution-vulnerability